# PRORAČUNSKE TABLICE MICYOSOFT

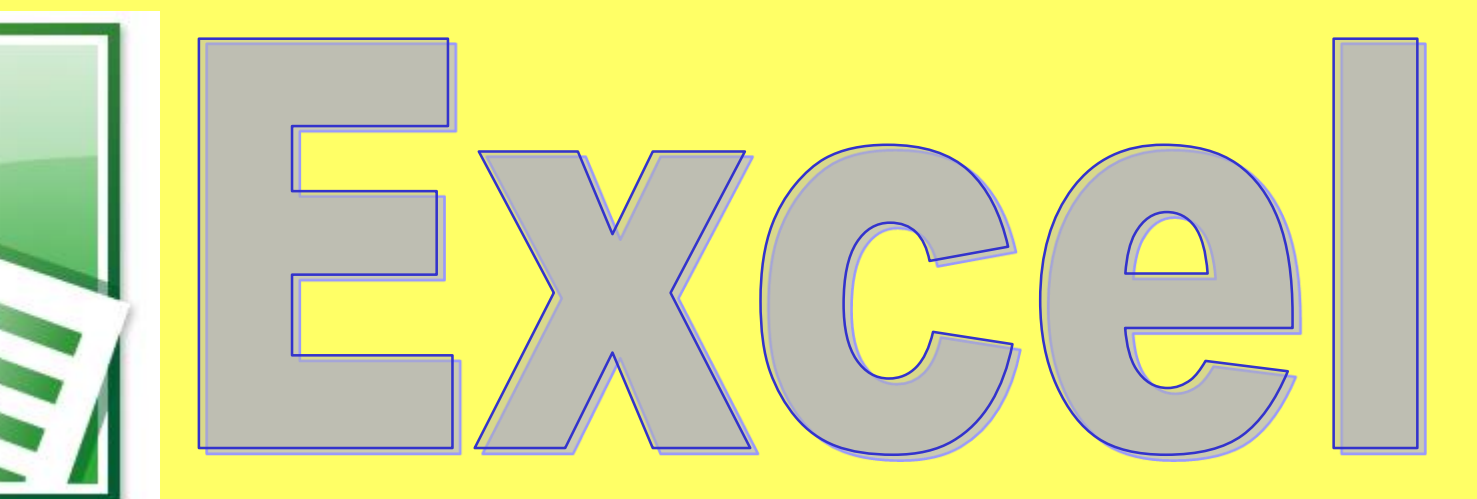

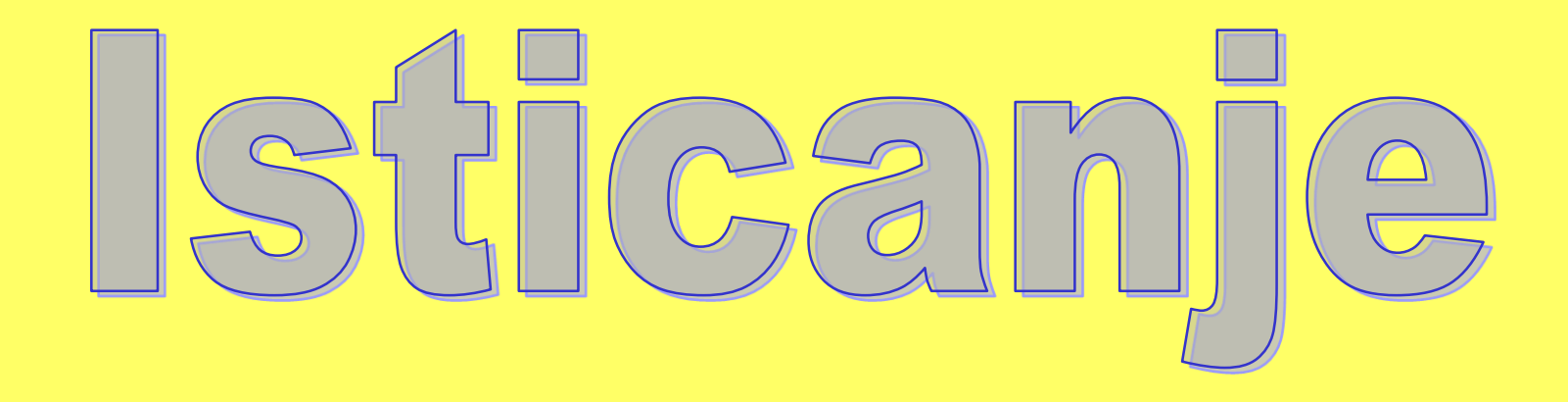

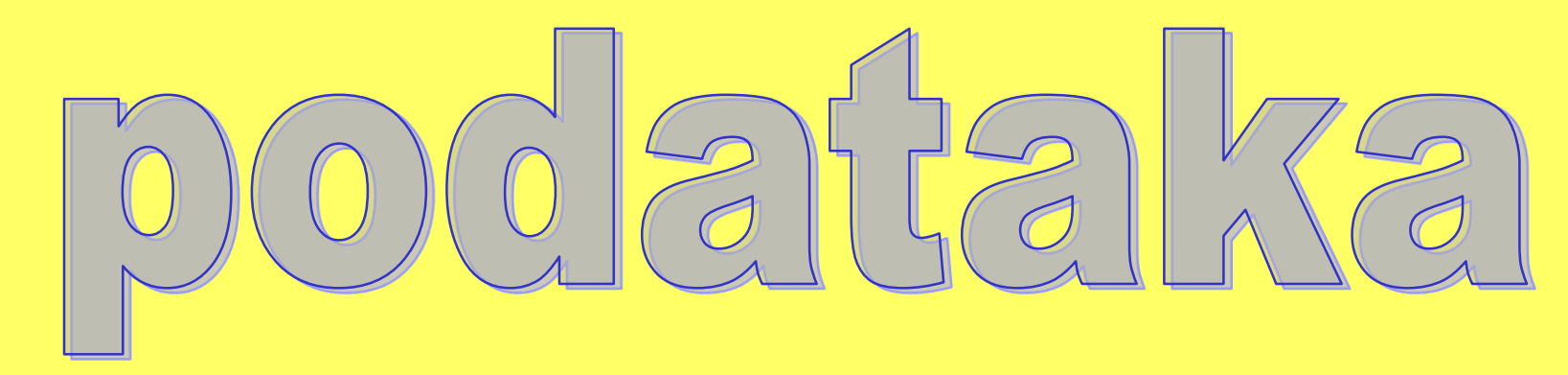

## Isticanje podataka

- podebljanim pismom
- uvećanim fontom
- bojom pozadine
- bojom pisma
- potcrtavanjem
- uokvirivanjem

# Ćelije možemo oblikovati **prije** ili **nakon** upisivanja u njih.

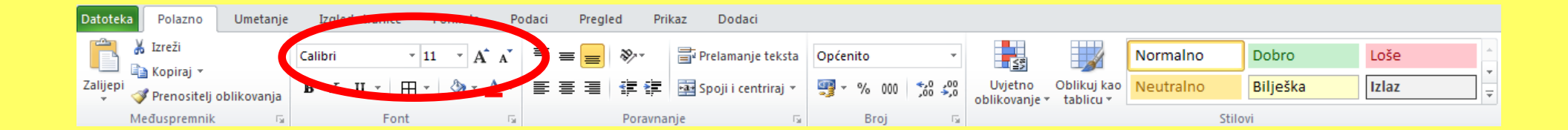

# Oblikujmo prije pisanja:

1. Označite raspon ćelija od F35 do J42.

možete u retku formule upisati za adresu **F35:J42** pa će se taj raspon ćelija označiti

2. Odaberimo naredbu za oblikovanje

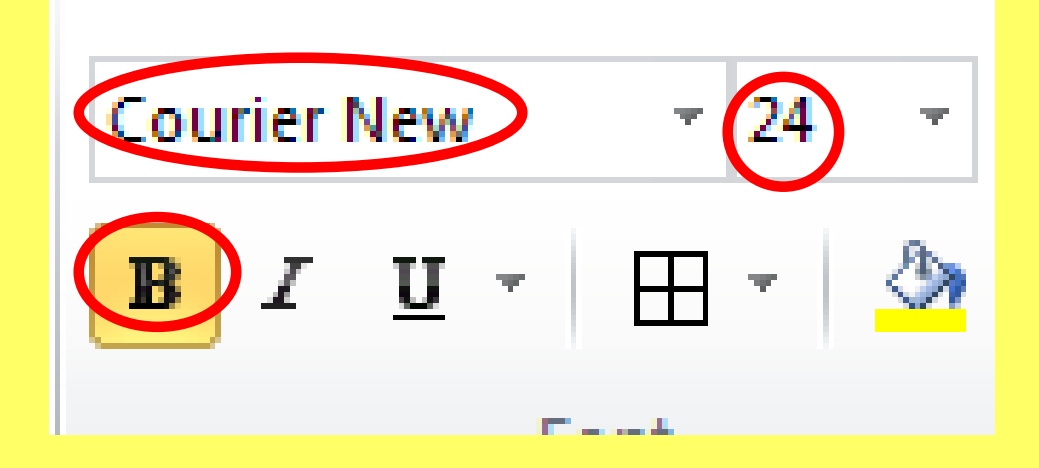

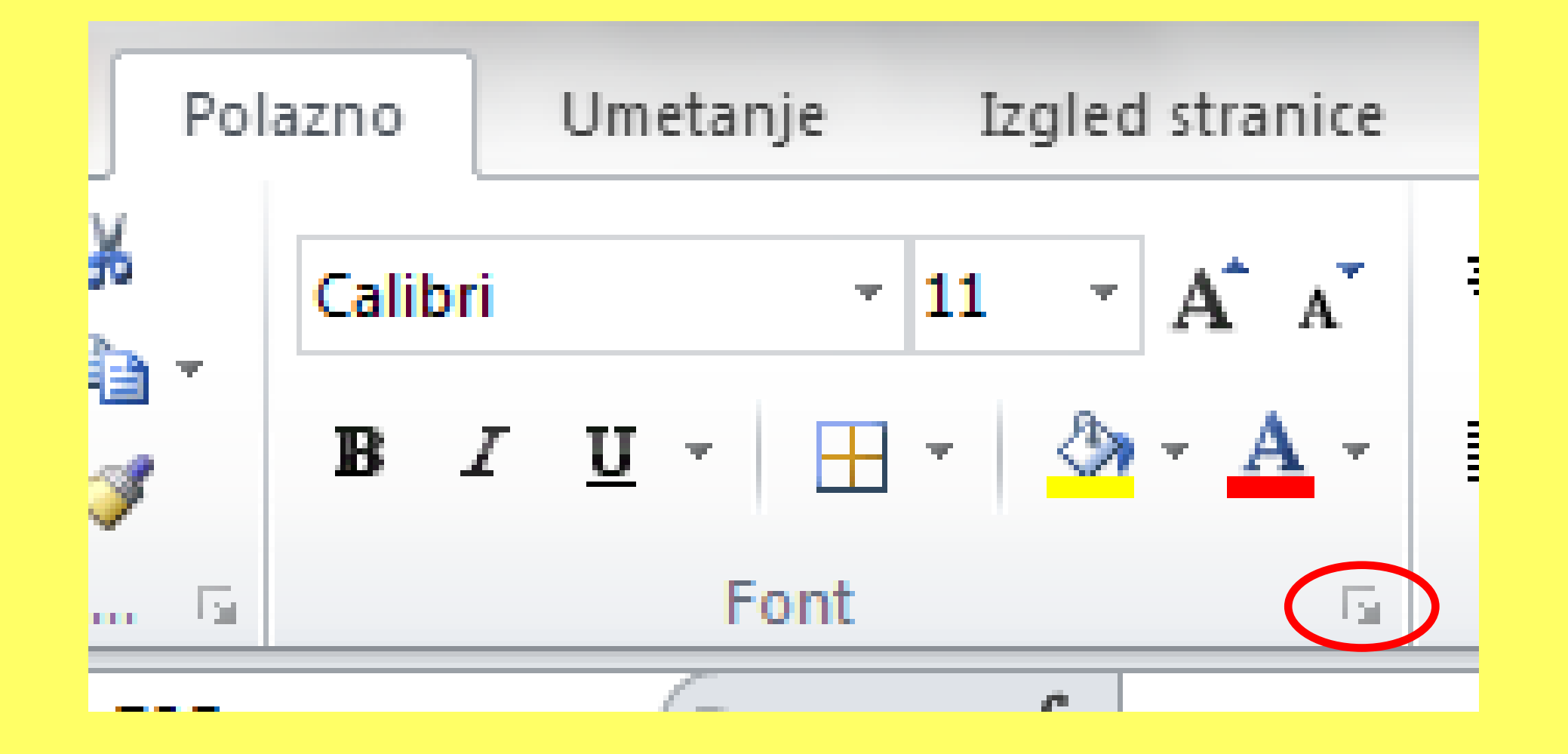

| Broj Poravnanje For   Crta Vrsta: Image: Creation of the second second |
|----------------------------------------------------------------------------------------------------|
|----------------------------------------------------------------------------------------------------|

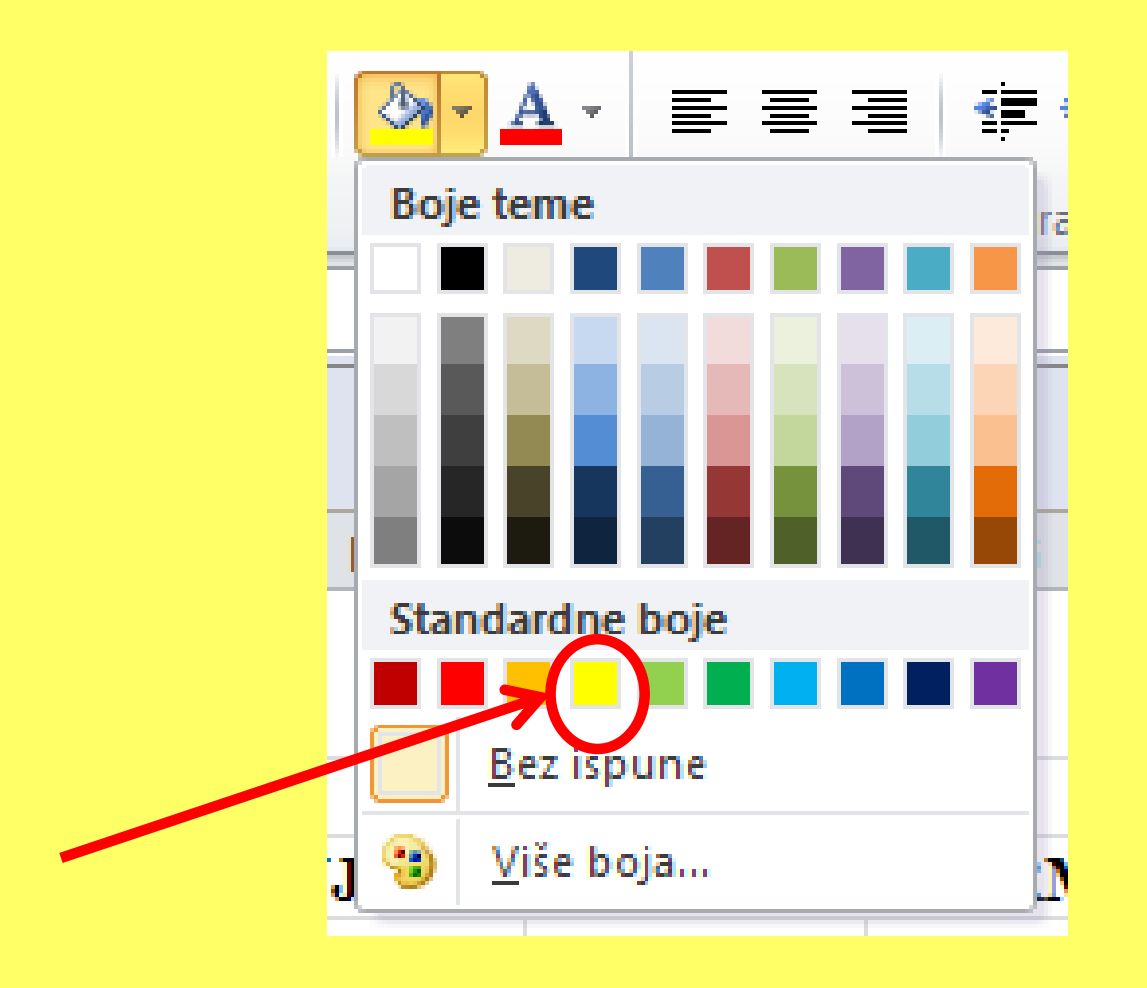

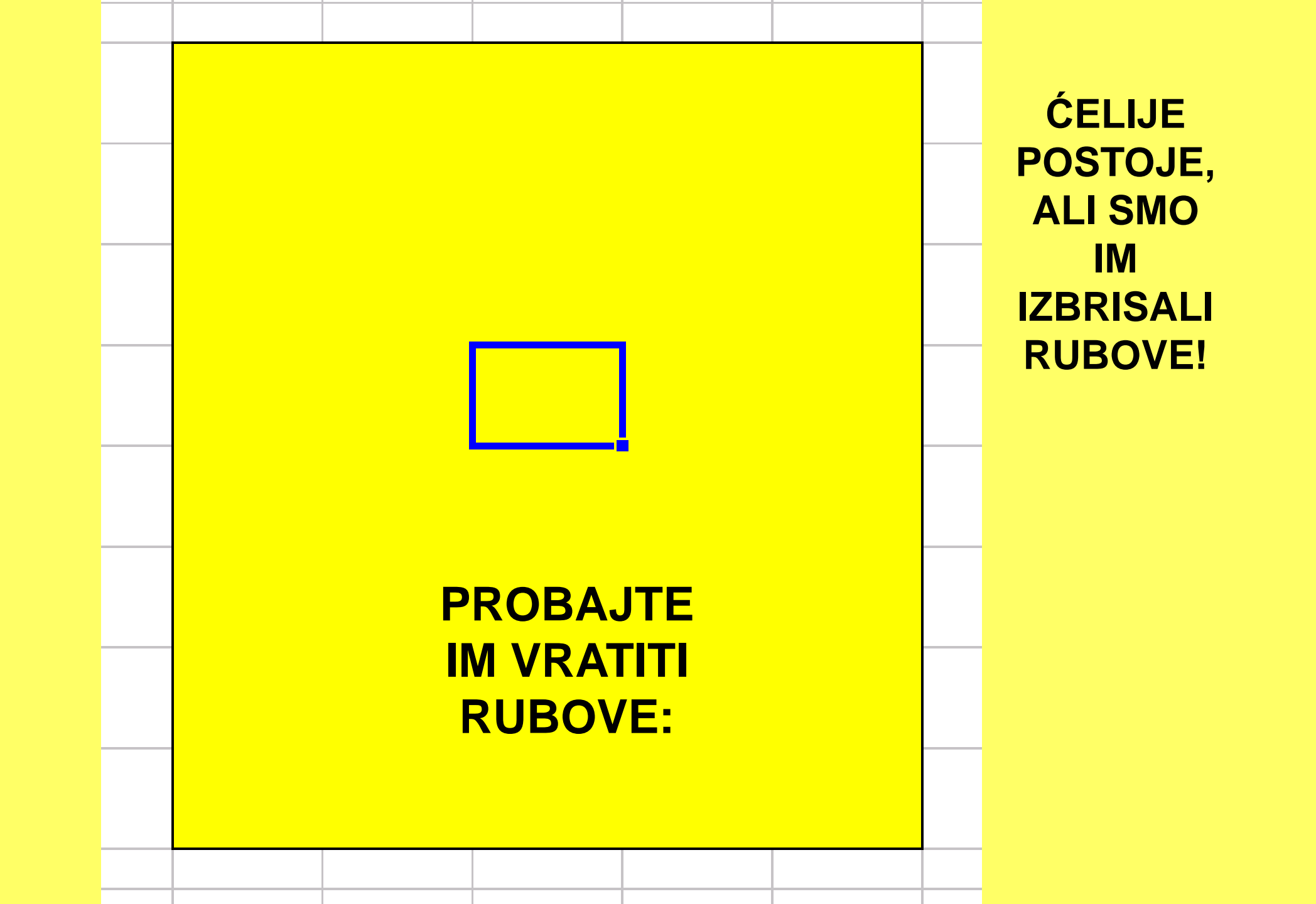

SVE OPET OZNAČITI I ODABRATI

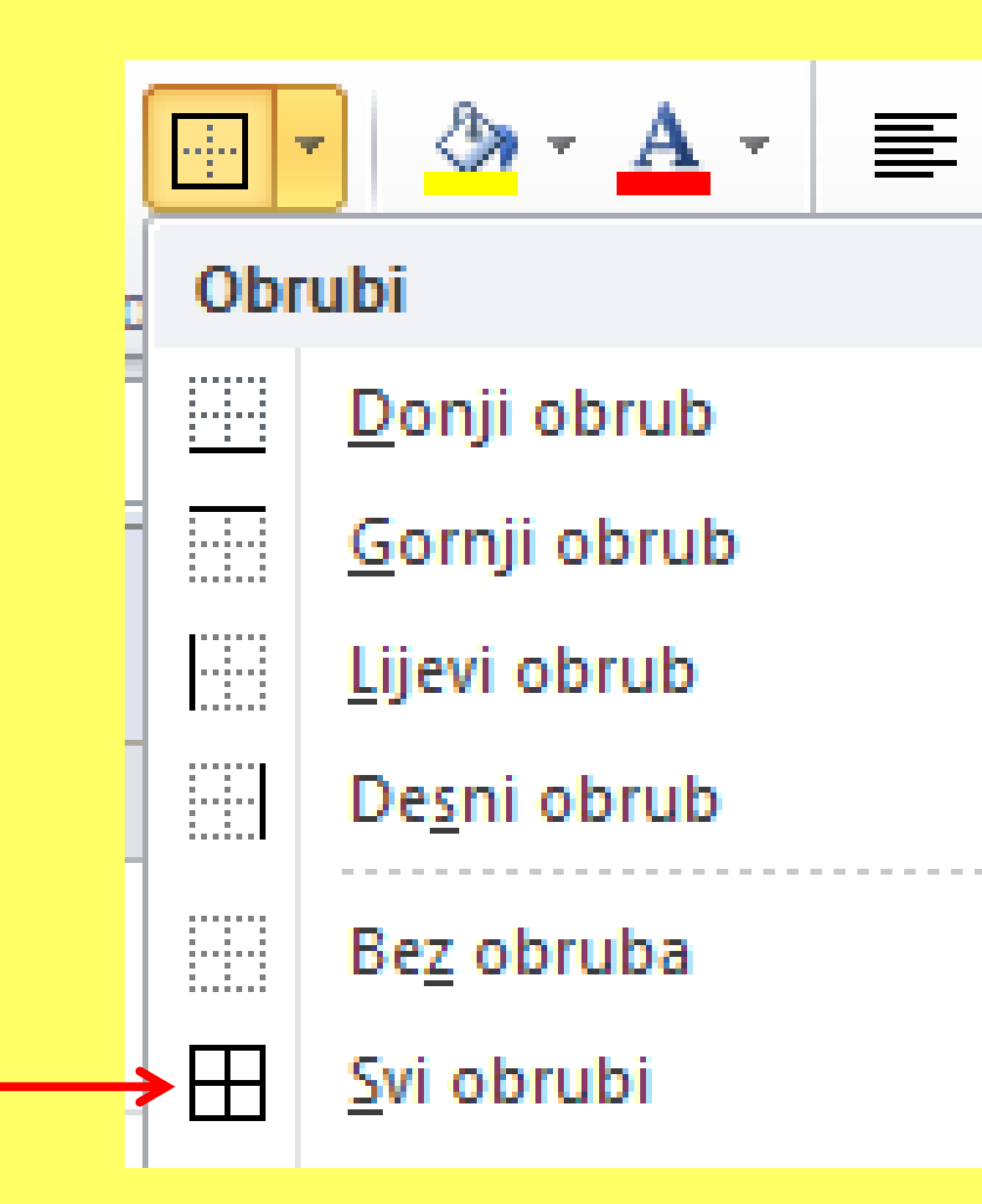

| <br> |  |  |  |
|------|--|--|--|
|      |  |  |  |
|      |  |  |  |
|      |  |  |  |
|      |  |  |  |
|      |  |  |  |
|      |  |  |  |
|      |  |  |  |
|      |  |  |  |

### Upišite slijedeće:

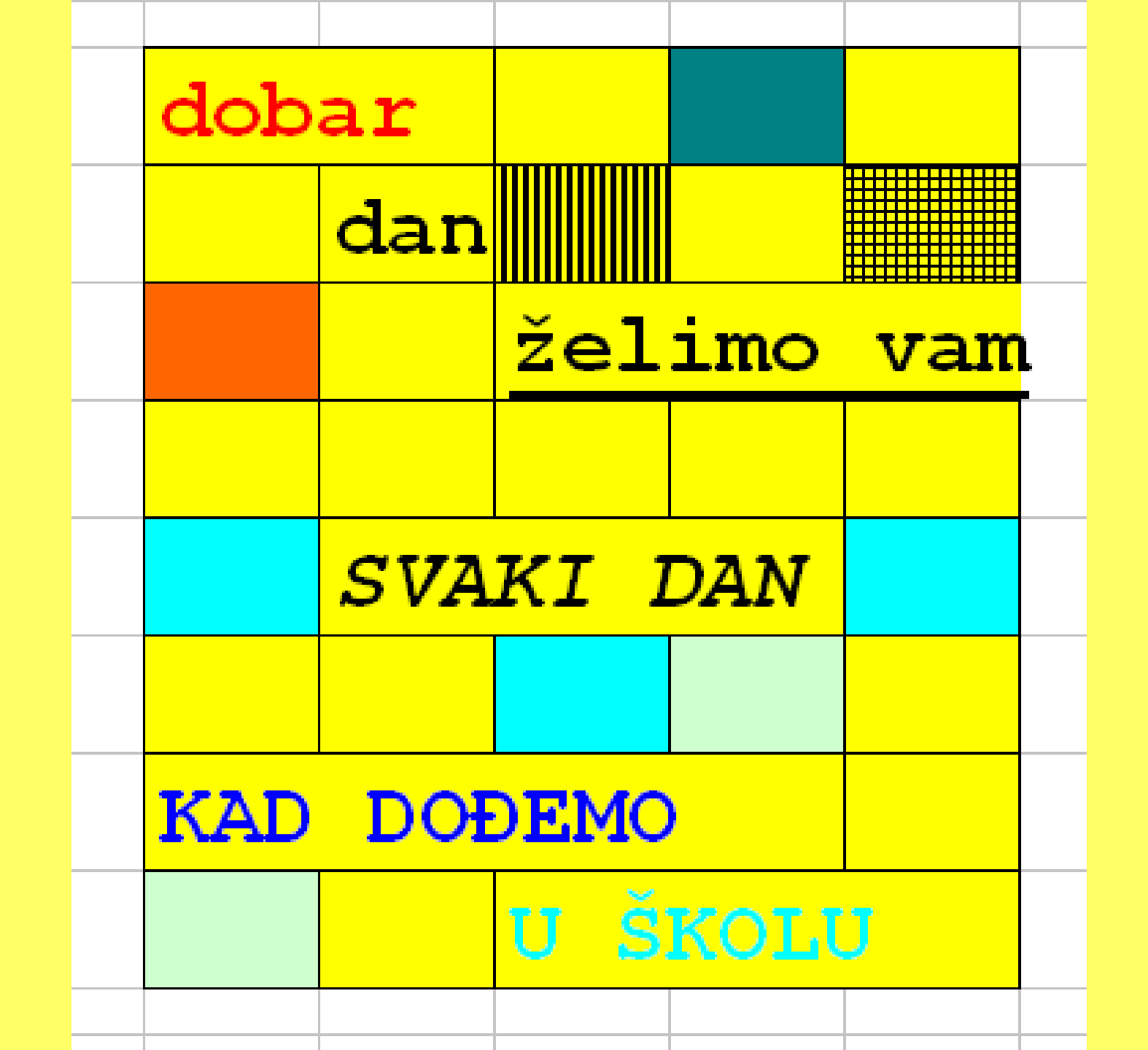

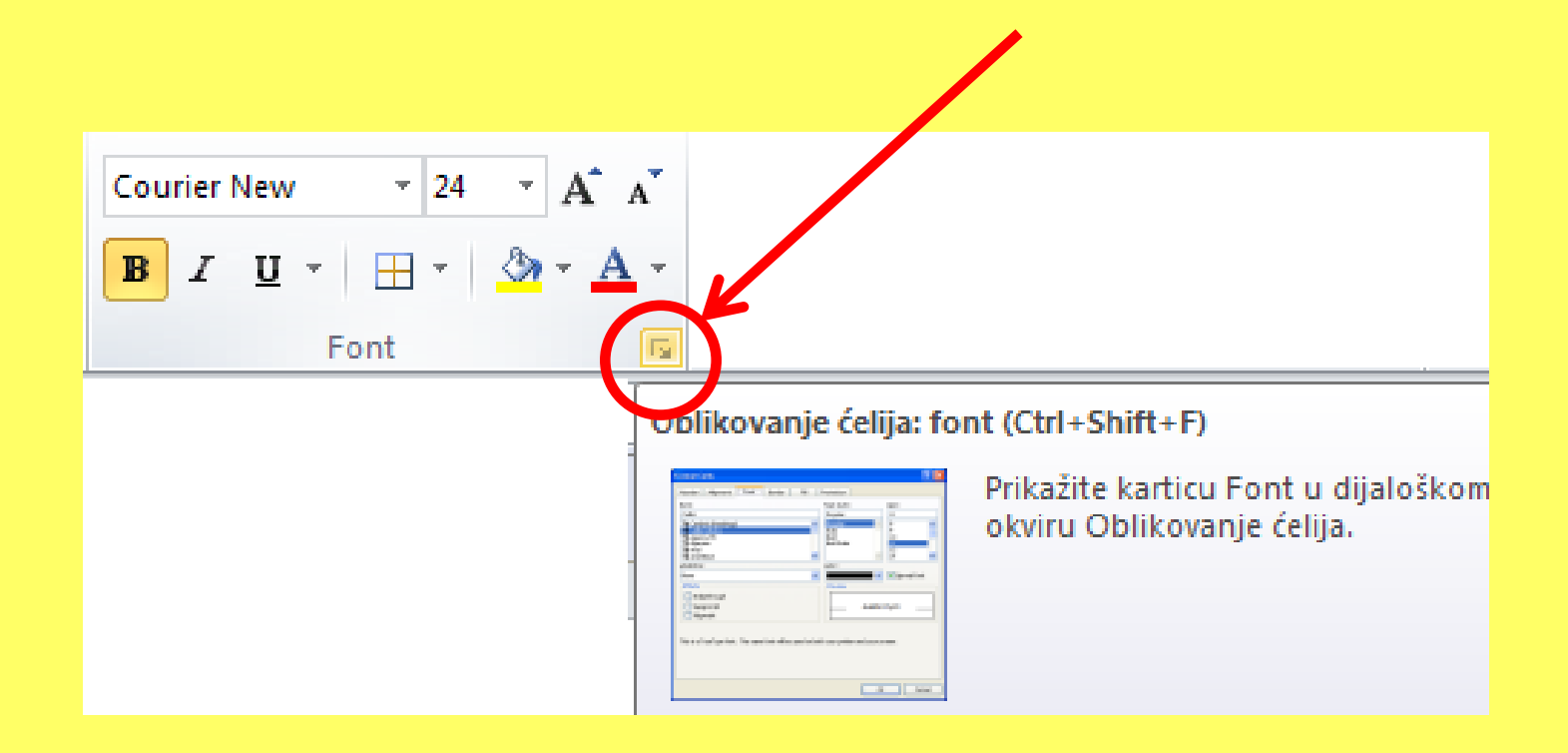

| Broj Poravnanje Font Obrub | Ispuna Zaštita |  |
|----------------------------|----------------|--|
| oja pozadine:              | Boja uzorka:   |  |
|                            | Stil uzorka:   |  |
| Ēfekti ispune ⊻iše boja    |                |  |
| rimjer                     |                |  |

#### Nacrtajte slijedeću tablicu u Excelu:

#### MOŽEMO I CRTATI REŠETKU TABLICE:

|    |              | · 💁 · 🗛 · 🔳 🖷 🖷                         |  |  |  |
|----|--------------|-----------------------------------------|--|--|--|
|    | Obrubi       |                                         |  |  |  |
|    |              | <u>D</u> onji obrub                     |  |  |  |
|    |              | <u>G</u> ornji obrub                    |  |  |  |
|    |              | <u>L</u> ijevi obrub                    |  |  |  |
|    |              | De <u>s</u> ni obrub                    |  |  |  |
|    |              | Be <u>z</u> obruba                      |  |  |  |
|    | ⊞            | <u>S</u> vi obrubi                      |  |  |  |
|    |              | <u>V</u> anjski obrubi                  |  |  |  |
|    | ÷            | D <u>e</u> beli obrub okvira            |  |  |  |
|    |              | Donji dvostru <u>k</u> i obrub          |  |  |  |
| ŝ  |              | Debeli donji ob <u>r</u> ub             |  |  |  |
| 2  |              | Gornji i donji obr <u>u</u> b           |  |  |  |
| 2  |              | Gornj <u>i</u> i debeli donji obrub     |  |  |  |
| 2  |              | Gor <u>n</u> ji i dvostruki donji obrub |  |  |  |
|    | Crtaj obrube |                                         |  |  |  |
| 76 |              | Na <u>c</u> rtaj obrub                  |  |  |  |
|    | 1            | Nacrtaj rešet <u>k</u> e obruba         |  |  |  |
| 5  | 2            | Brisanje obrub <u>a</u>                 |  |  |  |
|    | _/           | <u>B</u> oja crte →                     |  |  |  |
| 2  |              | S <u>t</u> il crte 🔸                    |  |  |  |
| 2  | H            | Više obrub <u>a</u>                     |  |  |  |

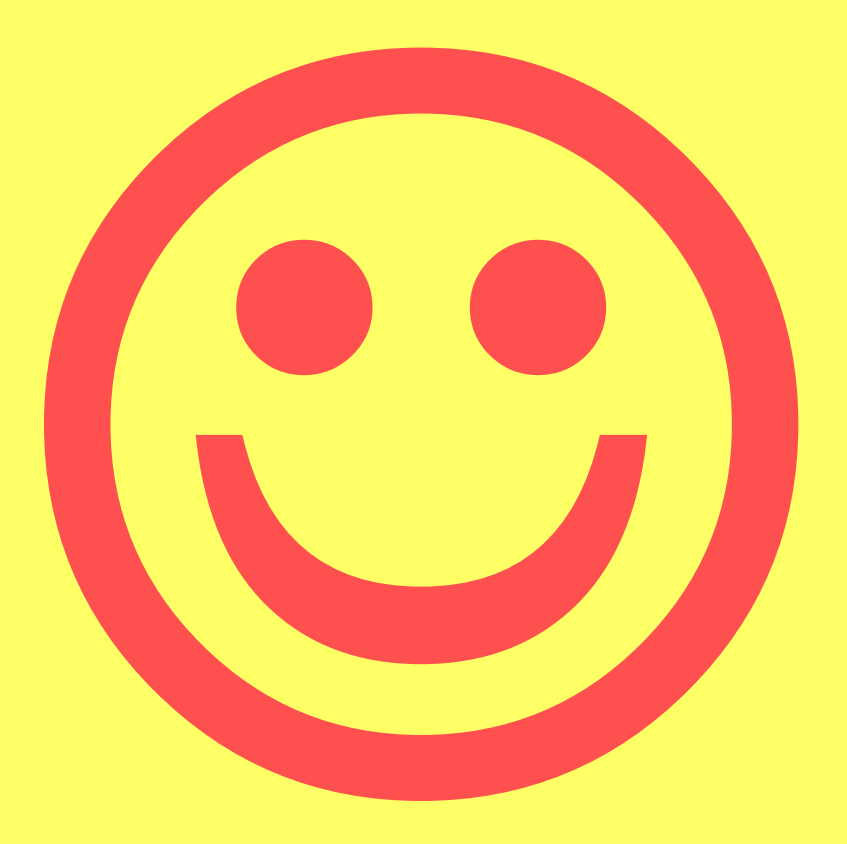